JCM Training Overview

February, 2018

JCM TRAINING OVERVIEW

iVIZION<sup>®</sup> Banknote Acceptor

#### iVIZION-100 Parts List

| Part Number - | Description                                           |
|---------------|-------------------------------------------------------|
| • 701-000269R | iVIZION/UBA Power Supply                              |
| • 701-100112R | iVIZION/TBV UAC Kit (alternate power supply option)   |
| • 302-000001R | USB Male 'A' to USB Mini-B Cable, 6-foot              |
| • 302-100011R | USB Male 'A' to Mini-B Cable, 3-foot                  |
| • 201544      | Reference Paper White KS-072 (without Guides)         |
| • 211266      | Reference Paper White KS-089 (with or without Guides) |
| • 214780      | BlueWaveDX (DT-300) Unit                              |
|               |                                                       |

Thank You for choosing JCM Products!

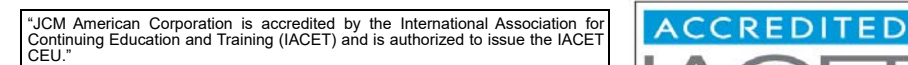

JCM is a registered trademark of JCM American Corporation. All other product names mentioned herein may be registered trademarks or trademarks of their respective companies. Furthermore, <sup>TM</sup>, <sup>®</sup> and <sup>©</sup> are not always mentioned in each case throughout this publication.

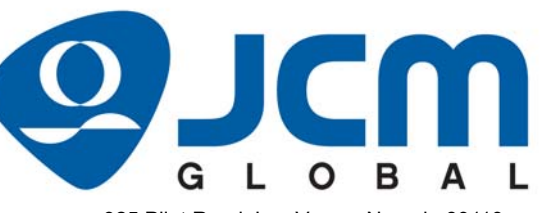

925 Pilot Road, Las Vegas, Nevada 89119 Office & Technical Support: (800) 683-7248 (option 1 after hours), FAX: (702) 651-0214 Email: support@jcmglobal.com www.jcmglobal.com

PROVIDER

VIDER

ACCREDITED

 $\circ$ 

### iVIZION<sup>®</sup> Banknote Acceptor Table of Contents

|                                      | Page      |
|--------------------------------------|-----------|
| Learning Outcomes                    | 3         |
| Overview                             | 3         |
| iVIZION Unit                         | 3         |
| Component Locations                  | 4         |
| Components                           | 4         |
| Setting Communication Standards      | 5         |
| Selecting Communications Types       | 5         |
| JCM USB Tool Suite Overview          | 6         |
| JCM Tool Suite Functions - iVIZION   | 6         |
| Banknote Acceptance Tests            | 7         |
| Entering Performance Mode            | 7         |
| Performance Testing Procedures       | 9         |
| JCM Tool Suite Standard Edition      | 9         |
| Available Tests                      | . 10      |
| Cleaning and Preventive Maintenance  | 12        |
| Preventive Maintenance               | . 12      |
| Sensor Identification                | . 13      |
| Software Updating                    | 14        |
| JCM Tool Suite Application           | . 14      |
| Calibration                          | 15        |
| When to Calibrate                    | . 15      |
| Calibrating the iVIZION Unit         | . 15      |
| IVIZION Utility I ool                | 16        |
| CIS Image                            | . 16      |
| ICB Setting                          | . 16      |
|                                      | 16        |
| Error lables                         | 19        |
| LED Operational Condition Indicators | . 19      |
| LED Bill Jam Errors                  | . 20      |
| i//ZION Ticket Reject Errors         | .∠I<br>21 |
| ICB Code Errors                      | 22        |
| Operational Error Codes              | . 23      |
| Calibration Error Codes              | . 23      |
| iVIZION-100 Parts List               | 24        |
|                                      |           |

#### **OPERATIONAL ERROR CODES**

Operational Errors are associated with a malfunction within the iVIZION Unit itself. Operational Errors are indicated by a RED LED flashing. By counting the flashes in-between the pause states, the error can be determined and located in Table 10.

| LED   | Status LED |                                  | Causes and Solutions                                |
|-------|------------|----------------------------------|-----------------------------------------------------|
| Color | Flash No.  | Error Types                      | Causes and Solutions                                |
|       | 1          | Stacker Full                     | Detected a Cash Box Full condition                  |
|       | 2          | CPU Comm Error<br>(Processors)   | Communications Error between Processor (CPU) Boards |
|       | 3          | Sensor Adjustment Error          | Abnormal Sensor Adjustment condition encountered    |
|       | 4          | Speed Error                      | Transport Motor Speed is incorrect                  |
|       | 5          | EEPROM Error                     | No Initial Sensor Adjustment                        |
|       | 6          | Transport Error                  | Transport or Stacker jam condition                  |
|       | 7          | Reject Error                     | Jam condition during a Banknote Reject operation    |
| Red   | 8          | Stacker Pusher<br>Movement Error | Jam in the Stacker Assembly                         |
|       | 9          | Pusher Position Error            | Pusher Plate Home Sensor Error                      |
|       | 10         | No Cash Box                      | Cash Box not detected                               |
|       | 11         | No Acceptor Head                 | Acceptor Head Cover is not closed                   |
|       | 12         | Anti-String Error                | Sensors detected irregular movement                 |
|       | 13         | Reserved                         | N/A                                                 |
|       | 14         | Damaged Processor<br>(CPU) Board | Processor (CPU) component failure                   |
|       | 15         | Memory Error                     | ROM/RAM Failure – CPU Board                         |

NOTE: Refer to the iVIZION Operation and Maintenance Manual (P/N 960-100929R) for a full description of errors and corrective actions.

#### **CALIBRATION ERROR CODES**

Table 11 Calibration Error Codes

| Sensor                          | Code   | Cause and Solution                                                                           |
|---------------------------------|--------|----------------------------------------------------------------------------------------------|
| Validator Head, Entrance Sensor | 0x21xx | Validator Head, Entrance Sensor<br>Clean and inspect the Entrance Sensor                     |
| Validator Head, Exit Sensor     | 0x22xx | Validator Head, Exit Sensor<br>Clean and inspect the Exit Sensor                             |
| Upper UV Sensor                 | 0x23xx | UV Sensor; Clean and inspect the Upper UV Sensor                                             |
| Lower UV Sensor                 | 0x24xx | UV Sensor; Clean and inspect the Lower UV Sensor                                             |
| Stacker Home                    | 0x31xx | Clean and inspect the Stacker Home Sensor, check<br>connections                              |
| Feed-Out Sensor, Transport      | 0x32xx | Transport Feed-out Sensor;<br>Clean and Inspect the Transport Feed-out Sensor                |
| Feed-in, Transport              | 0x33xx | Clean and Inspect the Transport Feed-in Sensor, check<br>connections                         |
| Nearly Full, Cash Box           | 0x34xx | Clean and inspect the Cash Box Near Full Sensor, Transport<br>Cash Box Lens                  |
| Cash Box Sensor                 | 0x35xx | Box Sensor Present Sensor;<br>Clean and inspect the Cash Box Sensor Lens                     |
| EEPROM                          | 0x40xx | E2PROM Write Error; Inspect CPU Boards, connections                                          |
| RFID                            | 0x50xx | Inspect and check connections for RFID Module. Verify RFID<br>Tag in the Cash Box            |
| CIS                             | 0x10xx | Contact Image Sensor, Upper or Lower<br>Clean and inspect the CIS Sensors, check connections |

#### **ICB CODE ERRORS**

ICB Errors indicate a Set-up or Configuration issue exists with an Intelligent Cash Box (ICB). ICB errors are indicated by a flashing Blue LED. By counting the flashes in-between the pause states, the error can be determined and located in Table 9.

#### Table 9 LED ICB Flash Error Codes

| LED   | Status LED |                          | Causes and Solutions                                          |
|-------|------------|--------------------------|---------------------------------------------------------------|
| Color | Flash No.  | Error Types              | Causes and Solutions                                          |
|       | 1          | Reserved                 | N/A                                                           |
|       | 2          | ICB Function Error       | RFID Module in Cash Box not detected (Verify presence)        |
|       | 3          | ICB Read/Write Error     | ICB Communications Failure                                    |
|       | 4          | ICB Data Error           | Data is incorrect / Hardware Failure/Clear Cash Box           |
|       | 5          | ICB Number Error         | Mismatch of Asset Number between Cash Box and<br>iVIZION Unit |
|       | 6          | ICB Initialization Error | Replace Cash Box with a cleared Box                           |
| Blue  | 7          | Reserved                 | N/A                                                           |
| Dide  | 8          | Reserved                 | N/A                                                           |
|       | 9          | Reserved                 | N/A                                                           |
|       | 10         | Reserved                 | N/A                                                           |
|       | 11         | Reserved                 | N/A                                                           |
|       | 12         | Reserved                 | N/A                                                           |
|       | 13         | Reserved                 | N/A                                                           |
|       | 14         | Reserved                 | N/A                                                           |
|       | 15         | Reserved                 | N/A                                                           |

NOTE: Refer to the iVIZION Operation and Maintenance Manual (P/N 960-100929R) for a full description of errors and corrective actions.

| Lecture Notes |  |  |
|---------------|--|--|
|               |  |  |
|               |  |  |
|               |  |  |
|               |  |  |
|               |  |  |
|               |  |  |
|               |  |  |
|               |  |  |
|               |  |  |
|               |  |  |
|               |  |  |

### LEARNING OUTCOMES

On completion of the iVIZION Training Course, the attendee will be able to:

- Evaluate iVIZION status indicators;
- Perform diagnostics tests;
- Explain the various applications used to support the iVIZION Unit;
- Perform a Preventive Maintenance procedure;
- Update iVIZION Firmware and identify Firmware protocols; and
- Complete a calibration of the iVIZION Unit.

### **OVERVIEW**

This training course addresses the following JCM iVIZION  $\ensuremath{^{\mbox{\tiny \$}}}$  device versions: Table 1 iVIZION Versions

| Device          | Capacity/Contents                                    |  |
|-----------------|------------------------------------------------------|--|
| iVIZION 100 SS  | 64 Mbits standard (expandable to 192 Mbits)          |  |
| iVIZION LD      | 64 Mbits No Stacker                                  |  |
| iVIZION SH      | 64 Mbits High Capacity Cash Box                      |  |
| iVIZION 100 SU* | 64 Mbits standard Up-Stack (expandable to 192 Mbits) |  |

The Up-Stack (SU) Configuration is selected by a jumper at the rear of the iVIZION Frame (pins 24 to 15). Refer to the iVIZION Operation and Maintenance Manual (P/N 960-100929R) for details. The manual is available at www.jcmglobal.com.

#### **IVIZION UNIT**

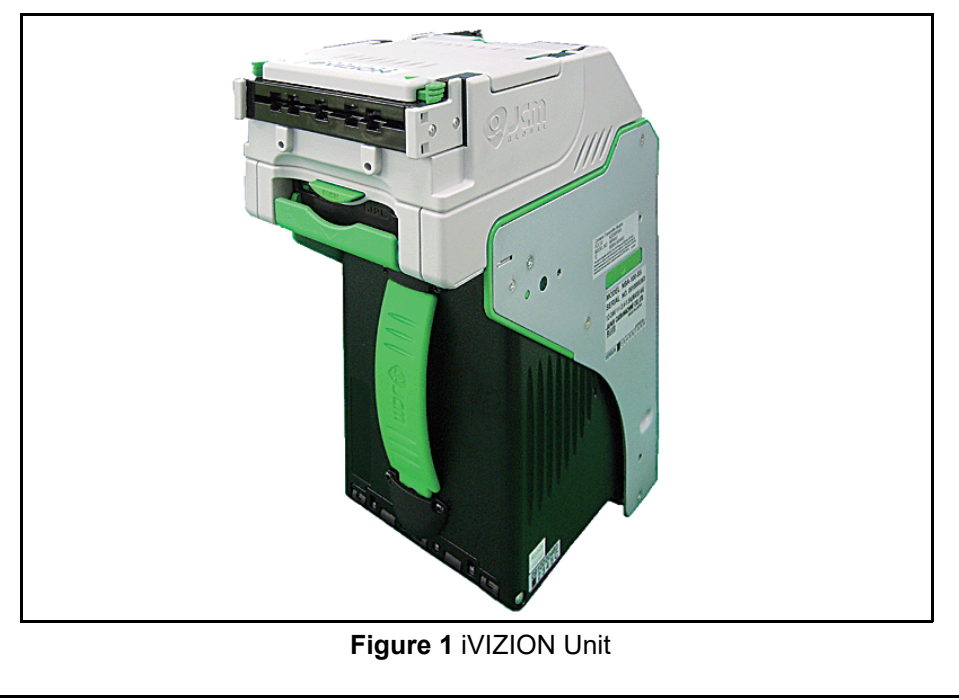

### **COMPONENT LOCATIONS**

#### **COMPONENTS**

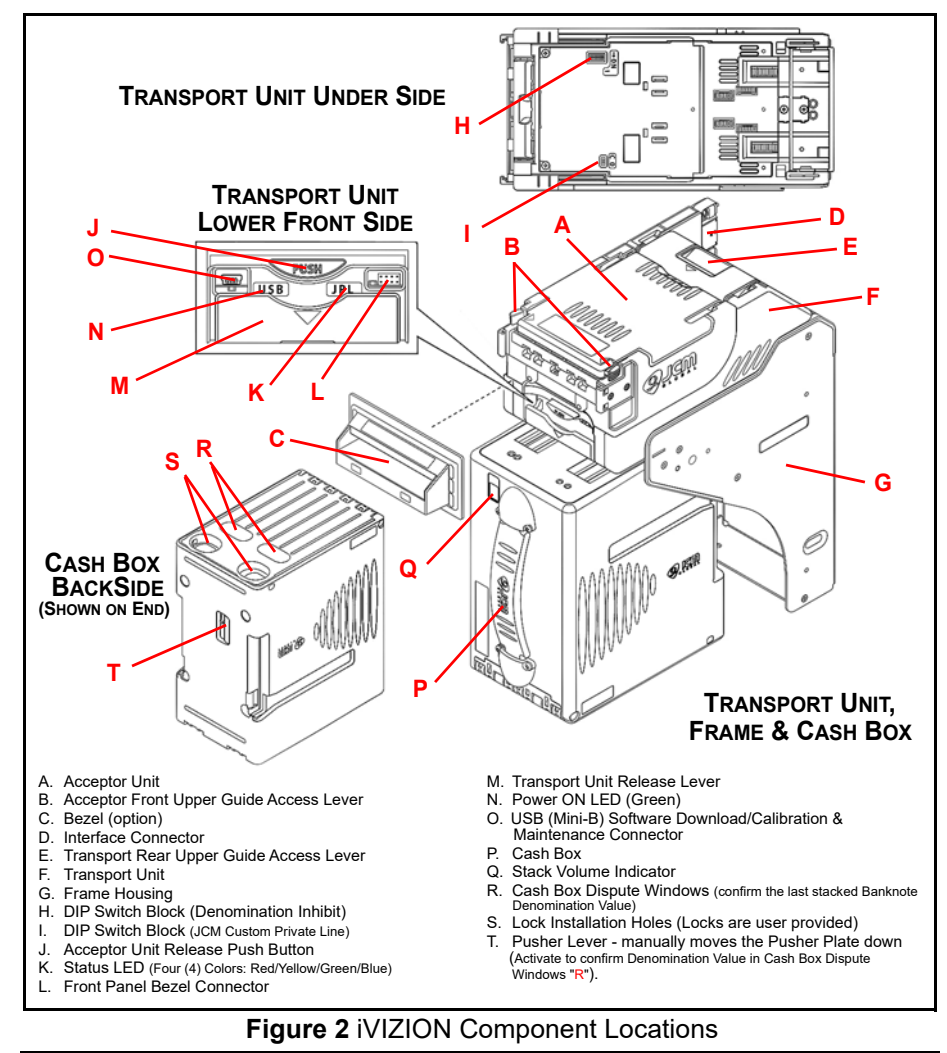

#### **LED REJECT ERRORS**

Reject Errors indicate why a Banknote was not accepted. Reject Errors are represented by a flashing Green LED. By counting the flashes inbetween the pause states, the error can be determined and located in Table 7. Table 7 LED Reject Error Codes

| LED   | Status LED |                                  | Causes and Solutions                                       |
|-------|------------|----------------------------------|------------------------------------------------------------|
| Color | Flash No.  | Error Types                      |                                                            |
|       | 1          | Banknote Insertion Error         | Skewed Insertion                                           |
|       | 2          | UV Sensor Error                  | Check/Clean the UV Sensors                                 |
|       | 3          | Banknote Detected in<br>Acceptor | Check/Clean Banknote Path                                  |
|       | 4          | Adjustment Error                 | Check/Clean the CIS/Transmissive Sensors/Calibrate         |
|       | 5          | Transport Timing Error           | Check Motor Speed                                          |
|       | 6          | Denomination Error               | Banknote not validated, Check/Clean all Sensors            |
| Crean | 7          | Photo Pattern Error 1            | Banknote Pattern not recognized, Clean Path                |
| Green | 8          | Photo Level Error                | Check/Clean the Banknote Path                              |
|       | 9          | INHIBIT Error                    | Banknote rejected due to DIP Switch setting condition      |
|       | 10         | Reject Command                   | Host commanded Banknote reject                             |
|       | 11         | Ticket Error                     | Ticket inserted Upside Down                                |
|       | 12         | Transport/Stacker Error          | Sensors blocked in Stacker                                 |
|       | 13         | Banknote Length Error            | Banknote length longer than specified, Check Banknote Type |
|       | 14         | Photo Pattern Error 2            | Banknote pattern not recognized, Clean Path                |
|       | 15         | Banknote Identity Error          | Unidentified Banknote, Check Sensors, Clean Path           |

NOTE: Refer to the iVIZION Operation and Maintenance Manual (P/N 960-100929R) for a full description of errors and corrective actions.

#### **IVIZION TICKET REJECT ERRORS**

Table 8 iVIZION Ticket Reject Error Codes

| LED   | Status LED |                           | Causes and Solutions                                                   |
|-------|------------|---------------------------|------------------------------------------------------------------------|
| Color | Flash No.  | Error Types               | Causes and Solutions                                                   |
|       | 1          | Unconfigured Barcode      | Barcode could not be read; check damaged/dirty Ticket                  |
|       | 2          | Format Error              | Barcode Format incorrect; check Barcode printing                       |
|       | 3          | Reserved                  | N/A                                                                    |
|       | 4          | Start/Stop Bit Error      | Start or Stop Bit cannot be detected; check Ticket printing            |
|       | 5          | Character Detection Error | Barcode characters are not detected; check Ticket printing             |
|       | 6          | Reserved                  | N/A                                                                    |
|       | 7          | Reserved                  | N/A                                                                    |
| Green | 8          | Double Insertion          | Two or more Barcoded Tickets, insert a single Ticket                   |
|       | 9          | Reserved                  | N/A                                                                    |
|       | 10         | Reserved                  | N/A                                                                    |
|       | 11         | Upside Down Insertion     | Barcode Ticket inserted Upside Down; Insert Ticket with the Barcode up |
|       | 12         | Reserved                  | N/A                                                                    |
|       | 13         | Reserved                  | N/A                                                                    |
|       | 14         | ICB Setting Error         | ICB Setup Tickets are the incorrect format                             |
|       | 15         | Reserved                  | N/A                                                                    |

**Lecture Notes** 

#### LED BILL JAM ERRORS

Bill Jam Errors indicate bill movement issues through the iVIZION Unit. Jam Errors are indicated by a flashing Yellow LED. By counting the flashes inbetween the pause states, the error can be determined and located in Table 6 below.

Table 6 LED Jam Error Codes

| LED    | Status LED |                     | Causes and Solutions              |
|--------|------------|---------------------|-----------------------------------|
| Color  | Flash No.  | Error Type          | Causes and Solutions              |
|        | 1          | Reserved            | N/A                               |
|        | 2          | Entrance Sensor Jam | Check/Clean the Entrance Sensor   |
|        | 3          | CIS Sensor Jam      | Check/Clean the CIS Sensor        |
|        | 4          | Exit Sensor Jam     | Check/Clean the Exit Sensor       |
|        | 5          | Feed-In Sensor Jam  | Check/Clean the Feed-In Sensor    |
|        | 6          | Feed-Out Sensor Jam | Check/Clean the Feed-Out Sensor   |
|        | 7          | Cash Box Jam        | Check for Jammed Note in Cash Box |
| Yellow | 8          | Reserved            | N/A                               |
|        | 9          | Reserved            | N/A                               |
|        | 10         | Reserved            | N/A                               |
|        | 11         | Reserved            | N/A                               |
|        | 12         | Reserved            | N/A                               |
|        | 13         | Reserved            | N/A                               |
|        | 14         | Reserved            | N/A                               |
|        | 15         | Reserved            | N/A                               |

NOTE: Refer to the iVIZION Operation and Maintenance Manual (P/N 960-100929R) for a full description of errors and corrective actions.

| Lecture Notes |  |
|---------------|--|
|               |  |
|               |  |
|               |  |
|               |  |
|               |  |
|               |  |
|               |  |
|               |  |
|               |  |
|               |  |

### SETTING COMMUNICATION STANDARDS

The following communication standards can be used with an iVIZION Unit:

- **USB Interface** USB 2.0 Standard •
- Serial Interface Photo-coupler Isolation
- Serial Interface RS232 Communications
- Serial Interface cc-Talk Communications

#### SELECTING COMMUNICATIONS TYPES

#### **RS232 or Photo-coupler Serial Communications Selection**

The communication DIP Switch Blocks required for making these selections are located on the Transport Control CPU Board under the Validator Head. To change these communications settings proceed as follows:

- 1. Remove the Validator Head from the Transport.
- 2. Remove the DIP Switch Block Cover from the Transport Unit.
- 3. Change the DIP Switches as required for selecting the related communication standard desired (See Table 2).

  - NOTE: When changing the type of iVIZION Serial Communications, Switches JP2 and JP3 located on the Control CPU Board must be set to identical switch positions.

 Table 2 Serial Communications DIP Switch Settings

| $\begin{array}{c} \text{Control CPU Board JP2 & JP3} \\ \textbf{JP2} & \textbf{Mark} \\ R \leftrightarrow P & R \leftrightarrow P \end{array}$ |                |                                       |  |  |
|----------------------------------------------------------------------------------------------------|----------------|---------------------------------------|--|--|
| Switch No.                                                                                                    | Non-Marked (R) | Marked (P)                            |  |  |
| JP2                                                                                                    | RS232C         | Photo-Coupler<br>Isolation (Standard) |  |  |
| JP3                                                                                                    | RS232C         | Photo-Coupler<br>Isolation (Standard) |  |  |

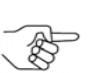

NOTE: USB Interface and cc-Talk Standards are set by selecting and modifying the proper pins on the iVIZION's External 26-Pin Communications Connector identified in Section 2 of the iVIZION Operation and Maintenance Manual (P/N 960-100929R). The manual is available at www.jcmglobal.com.

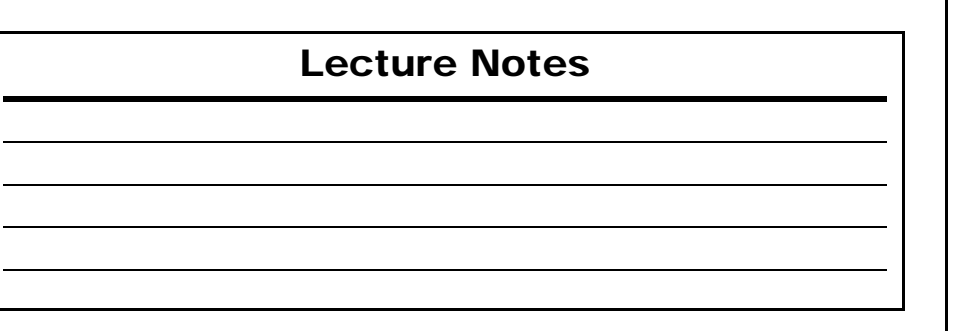

#### JCM USB TOOL SUITE OVERVIEW

#### JCM TOOL SUITE FUNCTIONS - IVIZION

#### Functions Available

Figure 3 displays two (2) versions of a JCM Tool Suite Device Information Screen (Figure 3 a) with two (2) different Service Mode Pull-down Menus active (Figure 3 b).

When an iVIZION<sup>®</sup> Unit is connected, the following functions are available in the Operations Mode (Figure 3 c):

- Download
- Statistics
- Utility (Figure 3 e)

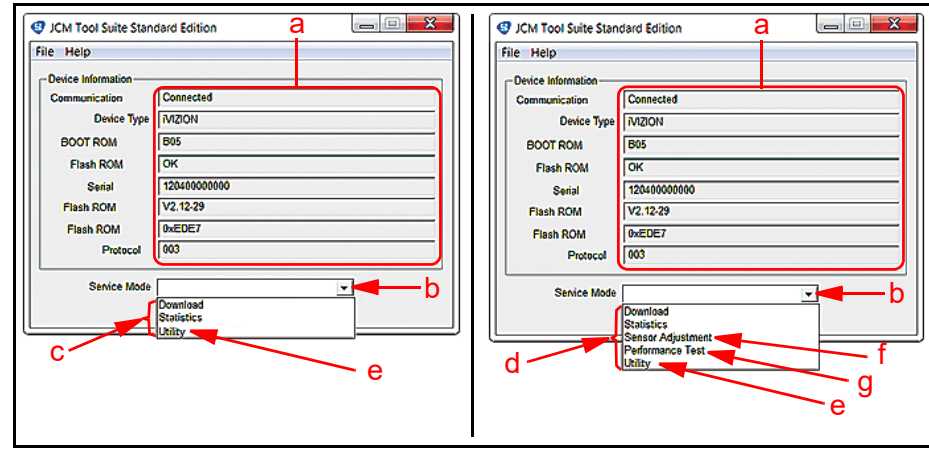

Figure 3 iVIZION Connected JCM Tool Suite Screens

If the iVIZION Unit is connected to the JCM Tool Suite while in Maintenance Mode, with DIP Switch No. 8 ON, the following additional functions (Figure 3 d) will be available as well:

- Sensor Adjustment (Figure 3 f)
- Performance Test (Figure 3 g)

For complete installation and operational instructions for loading the JCM Tool Suite Program onto your PC, refer to the JCM Tool Suite Installation Guide (P/N 960-100923R) available at www.jcmglobal.com.

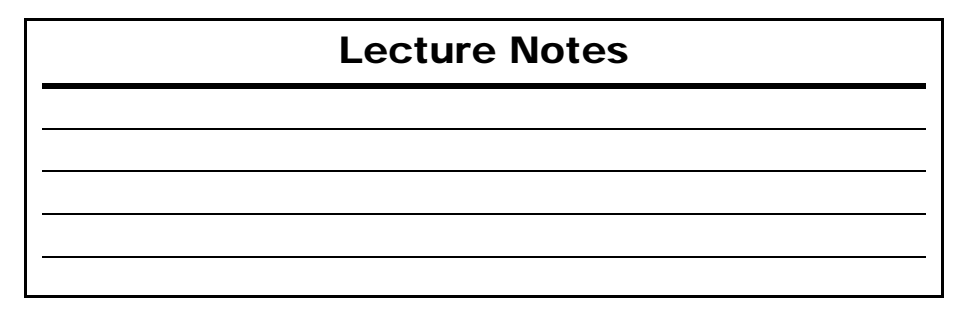

### ERROR TABLES

#### LED OPERATIONAL CONDITION INDICATORS

The iVIZION Unit's Multi-Color Front Panel LED always shows the current Operational Status of the iVIZION Unit. Table 5 lists the various color code indications.

#### Table 5 LED Operational Code Conditions

| Symptoms                   | Power ON<br>LED                    | Status LED           | Causes and Solutions                                                                                                    |
|----------------------------|------------------------------------|----------------------|----------------------------------------------------------------------------------------------------|
| Normal<br>Condition        |                                    | Extinguished (Out)   | The iVIZION is set-up correctly (Stand-by).                                                                                                    |
| Initializing               |                                    | Blue Flashes         | The iVIZION is initializing.                                                                                                    |
| Downloading                |                                    | Lit Red<br>Lit Green | The iVIZION is performing a download.                                                                                                    |
| Near Full<br>Detection     |                                    | Lit Yellow           | The iVIZION has detected a Nearly-full<br>Cash Box Condition.                                                                                                    |
| Test Mode                  | Lit Green                          | Lit Blue             | The iVIZION status is in the "Performance Test Mode" (Stand-by).                                                                                                    |
| Error                      |                                    | Red Flashes          | The iVIZION has developed an error<br>condition (See Table 10 Operational LED<br>Error Codes).                                                                                                    |
| Banknote Jam               |                                    | Yellow Flashes       | The iVIZION has a jammed Banknote (See Table 6 Jam LED Flash Error Codes).                                                                                                    |
| Reject                     |                                    | Green Flashes        | The iVIZION has an error condition (See Table 7 LED Reject Error Codes).                                                                                                    |
| ICB                        |                                    | Blue Flashes         | ICB settings need to be set for proper<br>operation (See Table 9 LED ICB Flash<br>Codes).                                                                                                    |
| The iVIZION is not working | Green LED<br>Extinguished<br>(Out) | Extinguished (Out)   | <ul> <li>Power is not being supplied.</li> <li>[Solution] <ul> <li>Ensure all Harnesses are securely connected to their related Interfaces.</li> <li>Ensure that the Power Supply working Voltage and range is appropriate.</li> <li>Ensure the Interface Harnesses are not disconnected between the Transport Unit and the Frame Unit.</li> <li>Ensure that the higher Interface Board Fuse (F1) is not blown.</li> <li>Ensure that all Harnesses and/or Circuit Board Connectors are properly seated onto the Control CPU Board.</li> </ul> </li> </ul> |

NOTE: Refer to the iVIZION Operation and Maintenance Manual (P/N 960-100929R) for a full description of errors and corrective actions.

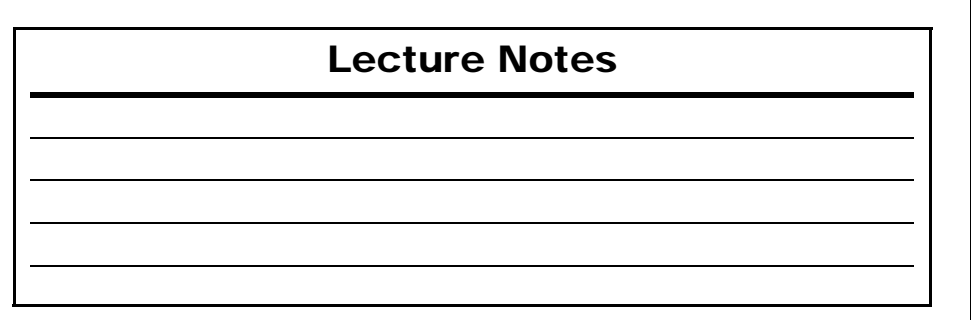

#### **DEVICE TEST**

NOTE: The iVIZION Unit must be in Maintenance Mode to access this selection.

- 1. Select "DEVICE TEST" from the BlueWaveDX display, then press the "OK" button.
- 2. Press the UP and DOWN Arrow keys to display a test function, then press "OK" to activate the test.
- 3. Press the "CLR" button to stop the test.
- 4. Press the "CLR" button to navigate back to the Main Menu.

#### **ICB** FUNCTION

- 1. Select "ICB Function" from the BlueWaveDX display, then press the "OK" button.
- 2. Press the UP and DOWN Arrow keys to select an ICB Setting.
- 3. Press "OK" to edit the ICB Setting.
- 4. Press the "CLR" button to navigate back to the Main Menu.
- NOTE: For additional information about the BlueWaveDX functions, refer to the BlueWave™DX Tool Operator Guide (B/N 000 1000 100)
- BlueWave<sup>™</sup>DX Tool Operator Guide (P/N 960-100942R) available at www.jcmglobal.com.

### **BANKNOTE ACCEPTANCE TESTS**

#### ENTERING PERFORMANCE MODE

The Banknote (Bill) Acceptance Test is performed by completing the following steps:

- 1. Remove power from the iVIZION Unit being tested.
- 2. Place the iVIZION Unit in Performance Mode by turning DIP Switch SW1 Switch 8 ON (Figure 4 a). DIP Switch SW1 is located on the Validation CPU Board found on the underside of the iVIZION Transport Assembly.

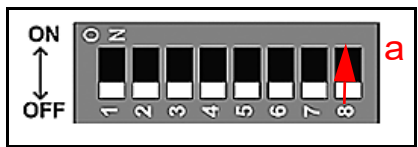

Figure 4 DIP Switch SW1

- 3. Apply power to the iVIZION Unit.
- 4. Connect the iVIZION Unit being tested to a PC USB Port (USB Male 'A' to Mini-B USB Cable).
- 5. Start the JCM Tool Suite Application.
- 6. Select the Performance Test Mode.
- 7. Select "Accept Test." The screen shown in Figure 5 will appear.
- 8. Click on "Start" to run the Acceptance Mode Test (Bill Acceptance).
- 9. Insert a bill (Banknote) into the iVIZION Unit's Banknote Insertion Slot.
  - If the bill was accepted and stacked, the iVIZION is operating properly.
  - If the "Bill Acceptance Test" indicates an error, refer to Table 3 on the following page to identify the error type being indicated.

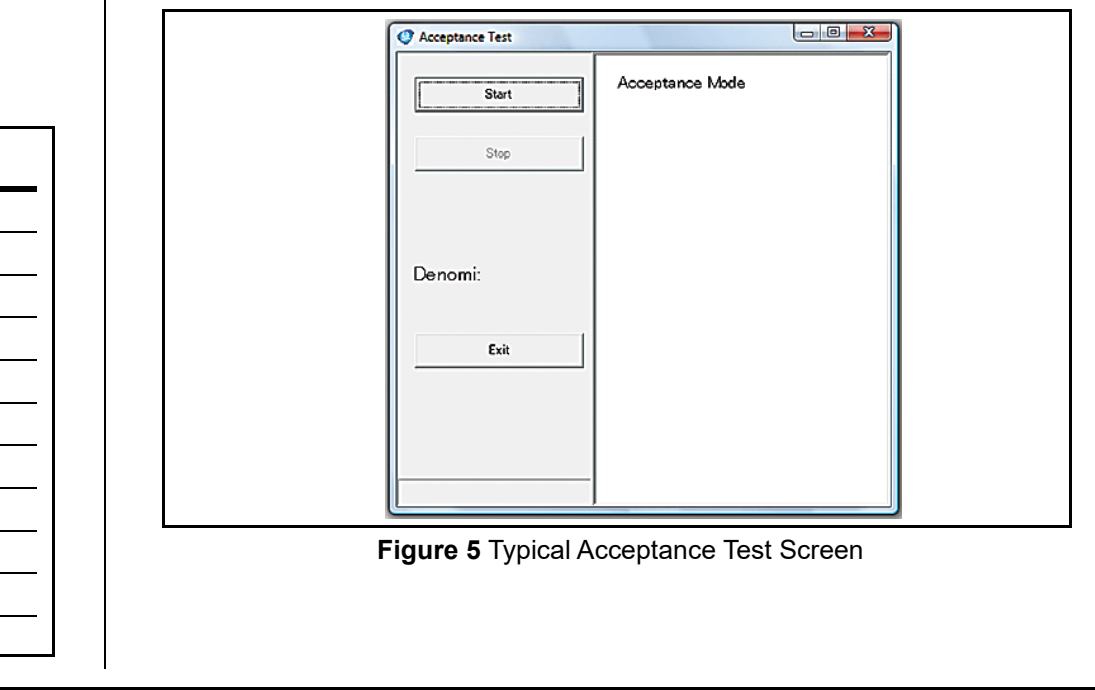

**Lecture Notes** 

Count the number of flashes between pulses to determine the Error Code.

NOTE: Refer to the Error Table on pages 20-23 to verify the Flashing LED Color, the Error Code and Causes and Solutions.

Table 3 Acceptance Test Error Indications

| Note Condition                                  | LED Color | Error Condition                                                                                                    |
|-------------------------------------------------|-----------|----------------------------------------------------------------------------------------------------|
| Banknote was Stacked                            | None      | The Bill was accepted, and the iVIZION is operating properly.                                                                                                    |
| Banknote was not<br>accepted                    | Green     | The GREEN LED will blink a "Reject Code" set of flashes<br>defined in the Reject Errors Table located in the iVIZION<br>Maintenance Manual or in Table 7 of this Overview.                        |
| A mechanical failure occurred                   | Red       | The <b>RED</b> LED will blink an "Operational Error Code" set of<br>flashes defined in the Operational Errors Table located in the<br>iVIZION Maintenance Manual or in Table 10 of this Overview. |
| A Bill jam occurred                             | Yellow    | The <b>YELLOW</b> LED will blink a "Jam Error Code" set of flashes defined in the Bill Jam Error Table located in the iVIZION Maintenance Manual or in Table 6 of this Overview.                  |
| An Intelligent Cash Box<br>(ICB) Error occurred | Blue      | The <b>BLUE</b> LED will blink an "ICB Error Code" set of flashes defined in the ICB Error Code Table located in the iVIZION Maintenance Manual or in Table 9 of this Overview.                   |

#### **Lecture Notes**

#### **STATISTICS**

- 1. Select "STATISTICS" from the BlueWaveDX display, then press the "OK" button.
- 2. Press the UP and DOWN Arrow keys to scroll through the statistics.
- 3. Press the "CLR" button to navigate back to the Main Menu.

#### **ENABLED DENOMINATIONS**

- 1. Select "ENABLE DENOMI." from the BlueWaveDX display, then press the "OK" button.
- 2. Press the UP and DOWN Arrow keys to display the Enabled Denominations.
- 3. Press the "CLR" button to navigate back to the Main Menu.

#### **ERROR MESSAGE**

- 1. Select "ERROR MESSAGE" from the BlueWaveDX display, then press the "OK" button.
- 2. The device status will be displayed ("No Errors" or "Errors").
- 3. Press the "CLR" button to navigate back to the Main Menu.

#### **VERSION CHECK**

- 1. Select "VERSION CHECK" from the BlueWaveDX display, then press the "OK" button.
- 2. The Firmware Version protocol information will scroll across the screen, with the Firmware Version displayed on the second line. The iVIZION Serial Number will be displayed on the bottom line.
- 3. Press the "CLR" button to navigate back to the Main Menu.

#### MAINTENANCE

- 1. Select "MAINTENANCE" from the BlueWaveDX display, then press the "OK" button.
- 2. The device status will be displayed ("Not Required" or "Required").
- 3. Press the "CLR" button to navigate back to the Main Menu.

#### ACCEPTANCE LOG

- 1. Select "ACCEPTANCE LOG" from the BlueWaveDX display, then press the "OK" button.
- 2. Press the UP and DOWN Arrow keys to display "Banknote Acceptance", "Ticket Acceptance" and "Banknote Denomination Acceptance".
- 3. Press the "CLR" button to navigate back to the Main Menu.

### iVIZION Utility Tool

The iVIZION Utility Tool is used to view the CIS Image of the last Banknote or Ticket accepted, and also to Enable/Disable the ICB function.

To open the Utility Tool proceed as follows:

- 1. Connect the iVIZION to the PC using a USB Male 'A' to Mini-B USB cable.
- 2. Open the JCM Tool Suite.
- Use the "Service Mode" dropdown Menu to Click-select "Utility" from the selections available (Figure 13).

|                     | IVIZION Uti | lity Too | ol.  |
|---------------------|-------------|----------|------|
| 1) CIS IMAGE        |             |          |      |
| 2) ICB SETTING      |             |          |      |
| WZION is connected. |             | T.       | EXIT |

#### **CIS IMAGE**

**Figure 13** iVIZION Utility Tool Screen

Select "1) **CIS IMAGE**" to read and display the image of the last Banknote or Ticket accepted.

#### ICB SETTING

Select "2) ICB SETTING" to Enable/Disable the ICB function on an iVIZION Unit, set the "M/C #" (Asset Number), or disable the ICB RFID Cash Box Module.

### BlueWave<sup>™</sup>DX Tool Functions

To use the BlueWaveDX Tool with the iVIZION Unit, proceed as follows:

- 1. Connect a USB cable between the BlueWaveDX Tool USB connector Type A and the iVIZION USB Mini-B Port.
- 2. Turn the BlueWaveDX Tool Power ON. The Firmware Update screen will be displayed.

#### FIRMWARE UPDATE

1. Press the "OK" button to select the Firmware Update function.

NOTE: The BlueWaveDX will identify the iVIZION and display the appropriate Firmware versions.

- 2. Press the UP and DOWN arrow keys to select the desired Firmware version.
- Press the "OK" button to start the Firmware download. The "DOWNLOAD COMPLETE" display appears when downloading is complete.
- 4. Press the "CLR" button to navigate back to the Main Menu.

### PERFORMANCE TESTING PROCEDURES

# JCM TOOL SUITE STANDARD EDITION Performance Testing

The JCM Tool Suite will be used to complete functional and sensor testing of an iVIZION Unit. Figure 6 illustrates a typical connected iVIZION JCM Tool Suite Screen with the "Service Mode" drop-down Menu active. To begin a Performance Test proceed as follows:

- 1. Select **"Performance Test"** from the drop-down Menu (Figure 6 a). The **"Test Item select"** Screen shown in Figure 7 will appear.
- 2. From the **"Test Item select"** Screen, choose the iVIZION functional test desired.

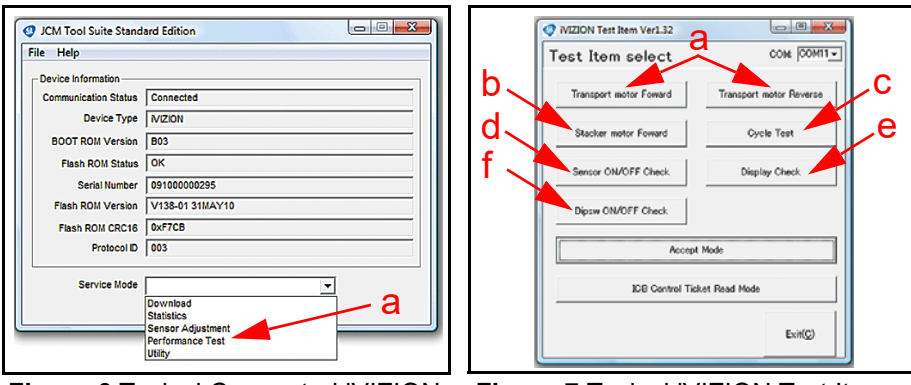

Figure 6 Typical Connected iVIZION JCM Tool Suite Screen

Figure 7 Typical iVIZION Test Item Select Screen

| Lecture Notes |
|---------------|
|               |
|               |
|               |
|               |
|               |
|               |
|               |

#### February, 2018

#### **AVAILABLE TESTS**

Figure 7 illustrates a typical iVIZION Test Screen. Transport motor Forward / Transport motor Reverse

The following two (2) tests runs the Transport Motor in a forward or reverse direction (See Figure 7 a).

Figure 8 illustrates the typical Motor Test Screen that appears when the "Transport motor Forward" test Screen Button is selected.

- A flashing Yellow LED indicates a correct speed
- A constantly lit Yellow LED indicates an incorrect speed.

#### Stacker motor Forward

This test cycles the Stacker Motor (See Figure 7 b).

• A flashing Yellow LED indicates a correct Motor speed occurred.

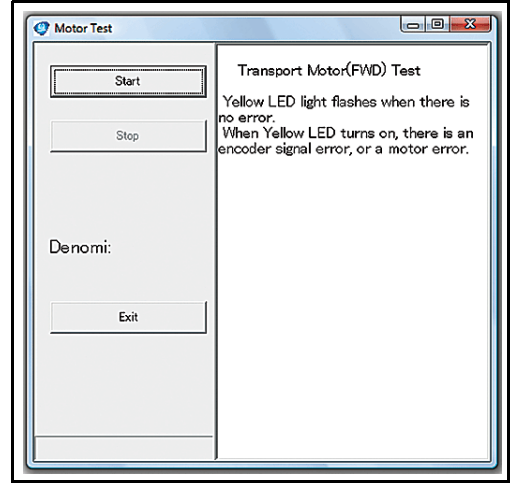

Figure 8 Typical iVIZION Transport Motor Test Screen

• A constantly lit Yellow LED indicates an incorrect Stacker Motor speed occurring.

#### Cycle Test

This test performs a full transport/stacking cycle of the iVIZION Unit (See Figure 7 c).

- Normal operation is indicated when the Test LED remains OFF.
- An error condition is indicated by a **flashing** Red LED. If this condition occurs, refer to the **Operational Errors Table** to resolve the error (See Table 10 on Page 23).

Sensor ON/OFF Test

#### Sensor ON/OFF Check

This test performs a functional test of each iVIZION Unit Sensor (See Figure 7 d and Figure 9).

• Block each Sensor to test it. The Display with show "ON" or "OFF" indicating the functional status of the specific Sensor blocked.

#### **Display Check**

This test cycles the LED Display on the right side of the iVIZION Unit (See Figure 7 e).

• The LEDs will continuously cycle through Red, Green & Blue colors.

| Start | Entrance | OFF | Feed-In      | OFF |
|-------|----------|-----|--------------|-----|
| Stop  | Not Use  | OFF | Feed-Out     | OFF |
|       | CIS L2   | OFF | Stacker Home | OFF |
|       | CIS L1   | OFF | L-Box        | OFF |
|       | Not Use  | OFF | Normal Box   | ON  |
|       | CIS RI   | OFF | Nearly Full  | OFF |
|       | CIS R2   | OFF | Not Use      | OFF |
| 6.571 | Exit     | OFF | Not Use      | OFF |

IVIZION Sensor ON/OFF Screen

### CALIBRATION

#### WHEN TO CALIBRATE

Sensors in the iVIZION Unit are self-calibrating. However, JCM recommends that the iVIZION Sensors be calibrated as part of an Annual Preventive Maintenance Procedure.

NOTE: If the Processor Board or any of the Sensors require replacement, the iVIZION will require re-calibration.

#### CALIBRATING THE IVIZION UNIT

To calibrate an iVIZION Unit, proceed as follows:

- 1. Place the iVIZION into Maintenance Mode (DIP Switch No. 8 ON).
- 2. Apply power to the iVIZION Unit.
- 3. Connect the iVIZION to the PC using a USB Male 'A' to Mini-B USB Cable.
- 4. Open the JCM Tool Suite Application.
- 5. Click the "Service Mode" dropdown Menu, then select "Sensor Adjustment" (Figure 12 a).
- 6. On the iVIZION Calibration Application, click on the "Start"

| JCM Tool Suite Stan  | dard Edition                |
|----------------------|-----------------------------|
| File Help            |                             |
| - Device Information |                             |
| Communication        | Connected                   |
| Device Type          | INZION                      |
| BOOT ROM             | 805                         |
| Flash ROM            | ОК                          |
| Serial               | 120400000000                |
| Flash ROM            | V2.12-29                    |
| Flash ROM            | 0xEDE7                      |
| Protocol             | 003                         |
|                      |                             |
| Service Mode         | <u> </u>                    |
|                      | Download                    |
|                      | Sensor Adjustment           |
| a                    | Performance Test<br>Utility |
| ~                    |                             |

Figure 12 JCM Tool Suite iVIZION Calibration Screen

Screen Button, and follow the screen instructions to complete the calibration process.

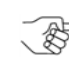

NOTE: Two Calibration Reference Papers exist for use with an iVIZION Unit. The KS-072 Paper is for use with the iVIZION Head without Bill Guides installed; The KS-089 Paper is required if the iVIZION Head Bill Guides are installed; but will also work on Units without Bill Guides.

Refer to Section 6 of the iVIZION Operation and Maintenance Manual (JCM P/N 960-100929R) for details concerning additional calibration procedures.

 $_{
m >}$  NOTE: If errors occur during calibration, refer to Table 11 on Page 23 for Calibration Error Codes.

- D X

February, 2018

## SOFTWARE UPDATING

#### JCM TOOL SUITE APPLICATION

The JCM Tool Suite Application is used to update software in an iVIZION Unit.

To update software in an iVIZION Unit, proceed as follows:

- 1. Connect a USB Cable containing a Mini-B USB connector at one end to its mating receptacle located on the left front side of the iVIZION Unit being updated.
- 2. Then connect the opposite end containing a Standard USB connector to an open, unused USB Port on the PC containing the JCM Tool Suite Application.
- 3. Open the JCM Tool Suite Application.
- 4. Click on "Download" in the "Service Mode" drop-down Menu. The screen shown in Figure 11 will appear.

| h  | JCM Downloader Suite Edition Version 1.10 - X      File(F) Option(0) Help(H)           |
|----|----------------------------------------------------------------------------------------|
| U_ | Host<br>File NON-100_SS-SU_28042_ID003_USA\VIZION-100_SS-SU_28042_ID003_USA.BIN Browse |
|    | Version I(USA)100-SS ID003-05V280-42 01AUG17                                           |
|    | C Download Auto Download Mode                                                          |
|    | Online.                                                                                |
|    | Reset<br>Auto                                                                          |

#### Figure 11 JCM Downloader Suite Edition

5. Click the "Browse" button (Figure 11 a) to locate the download file desired. Click on the file to be downloaded so it appears in the "File" field (Figure 11 b), then click on the "Download" Screen Button (Figure 11 c).

| Lec  | ture No | tes        |               |
|------|---------|------------|---------------|
|      |         |            |               |
|      |         |            |               |
|      |         |            |               |
|      |         |            |               |
| <br> |         | Lecture No | Lecture Notes |

### Dipsw ON/OFF Check

This selection tests the functional operation of each DIP Switch located on the Transport Assembly's 8-position DIP Switch Block (See Figure 7 f).

- 1. Turn all DIP Switches ON to perform the DIP Switch Test. All DIP Switches should indicate "ON".
- 2. Remove the Transport.
- 3. Change the settings for DIP Switches 1 through 7 to "OFF". Leave DIP Switch 8 "ON".
- 4. Restore the Transport.
- 5. Re-run the test. DIP Switches 1 through 7 should indicate "OFF".

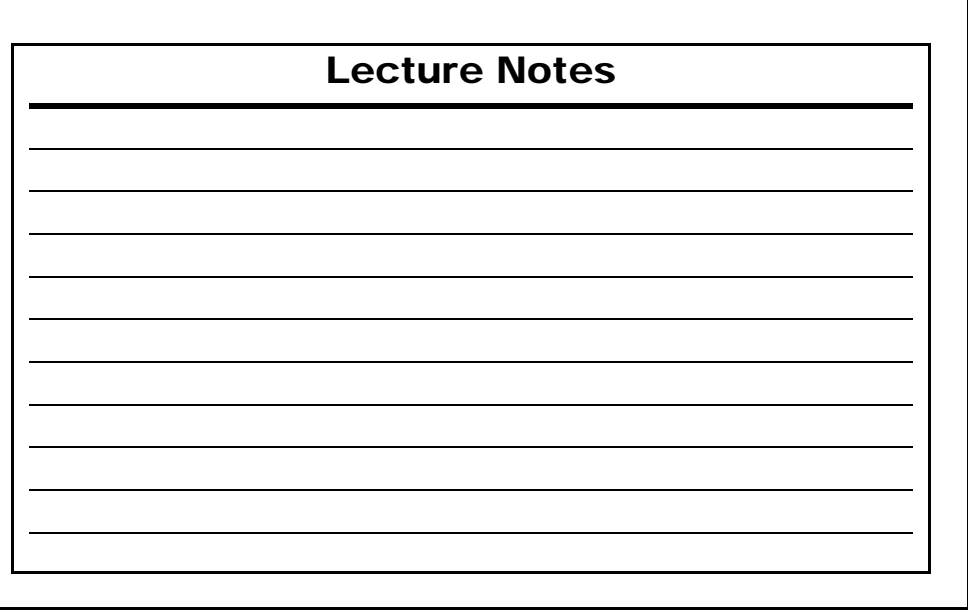

February, 2018

### **CLEANING AND PREVENTIVE MAINTENANCE**

#### PREVENTIVE MAINTENANCE

Proper cleaning is critical to maintaining a high acceptance rate on an iVIZION Unit.

Clean all Sensors shown in Figure 10 using a dry, lint free cloth ONLY. The identity of each Sensor is listed in Table 4 on page 13 of this document.

NOTE: Do not use Alcohol, Solvents, Citrus Based Cleaners or Cleaning Cards on an iVIZION Unit. Use of these compounds will damage the Unit's Lens Surfaces. DO NOT use JCM Cleaning Cards intended for use with the UBA or WBA Units either, the cleaning solution on them is not compatible with the iVIZION Unit's Sensors.

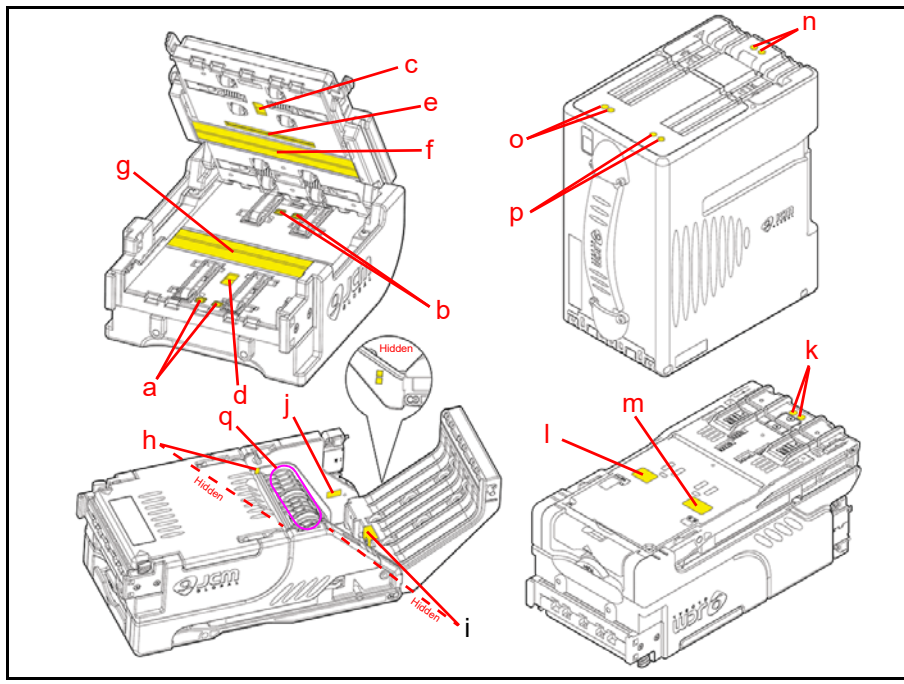

Figure 10 iVIZION Sensor Locations

### Lecture Notes

Table 4 identifies the purpose of each Sensor located in Figure 10 on page 12 of this document.

 Table 4 iVIZION Sensor Cleaning Location Types

| Sym. |                  | Sensor                    | Cleaning Method     |
|------|------------------|---------------------------|---------------------|
| а    |                  | Entrance Sensors          |                     |
| b    |                  | Exit Sensors              |                     |
| С    |                  | UV Sensor (Upper)         |                     |
| d    | Acceptor Unit    | UV Sensor (Lower)         |                     |
| е    |                  | Transmissive Sensor       |                     |
| f    |                  | CIS Sensor (Upper)        |                     |
| g    |                  | CIS Sensor (Lower)        | Wipe area clean     |
| h    |                  | Feed-in Sensors           | using a lint-free   |
| i    |                  | Feed-out Sensors          | Micro-Fiber Cloth.  |
| j    | Transport I Init | Home Position Sensor      | or blow clean using |
| k    | Transport Onit   | Home Position Sensor Lens | Compressed Air.     |
|      |                  | Nearly Full Sensor        |                     |
| m    |                  | Cash Box Sensor           |                     |
| n    |                  | Home Position Sensor Lens |                     |
| 0    | Cash Box         | Cash Box Sensor Lens      |                     |
| р    |                  | Nearly Full Sensor Lens   |                     |
| q    | Anti-            | Stringing Mechanism       |                     |

NOTE: Refer to the iVIZION Preventive Maintenance Guide (P/N 960-100932R) for more information. The Guide is available at www.jcmglobal.com.

| Lecture Notes |  |  |  |
|---------------|--|--|--|
|               |  |  |  |
|               |  |  |  |
|               |  |  |  |
|               |  |  |  |
|               |  |  |  |